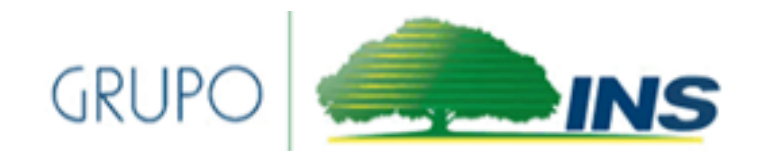

INSTITUTO NACIONAL DE SEGUROS

# Consulta de trámites en INS en Línea

Centro de Gestión de Seguros Personales

2021

## CONTENIDO

| ngreso a la plataforma          | 2   |
|---------------------------------|-----|
| Creacion de cuenta              | 5   |
| Olvido de contraseña            | 7   |
| Consulta de tramites            | .10 |
| Consulta de hoja de liquidación | .17 |

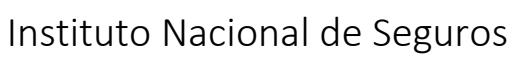

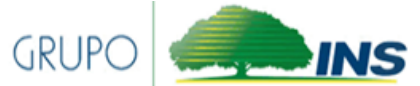

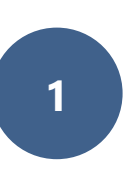

#### INGRESO A LA PLATAFORMA

Ingrese a Ins en línea: https://sevins.ins-cr.com/INS\_DIGITAL/

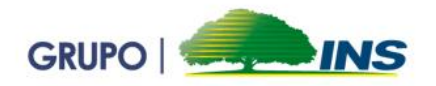

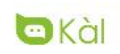

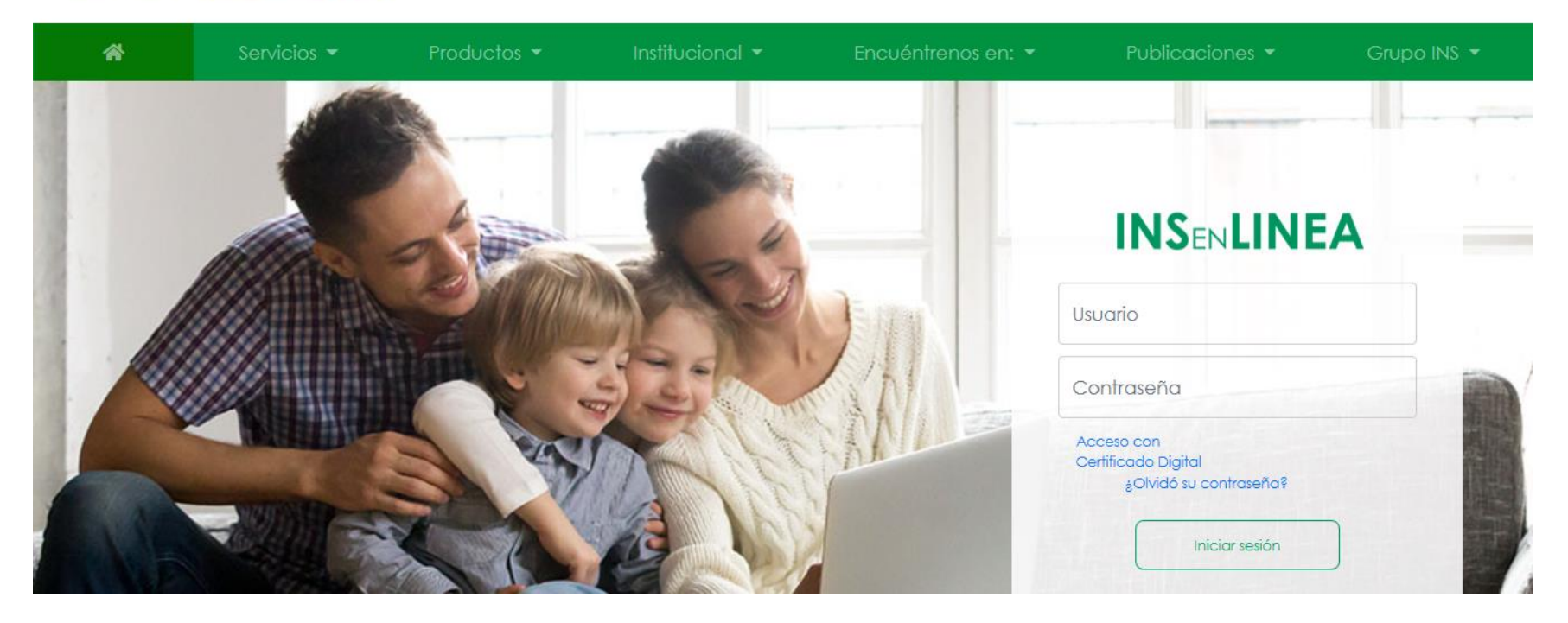

#### Instituto Nacional de Seguros

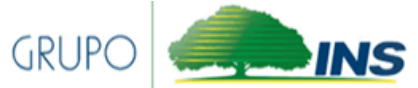

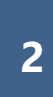

En la parte derecha de su pantalla encontrará la ventana para ingresar,

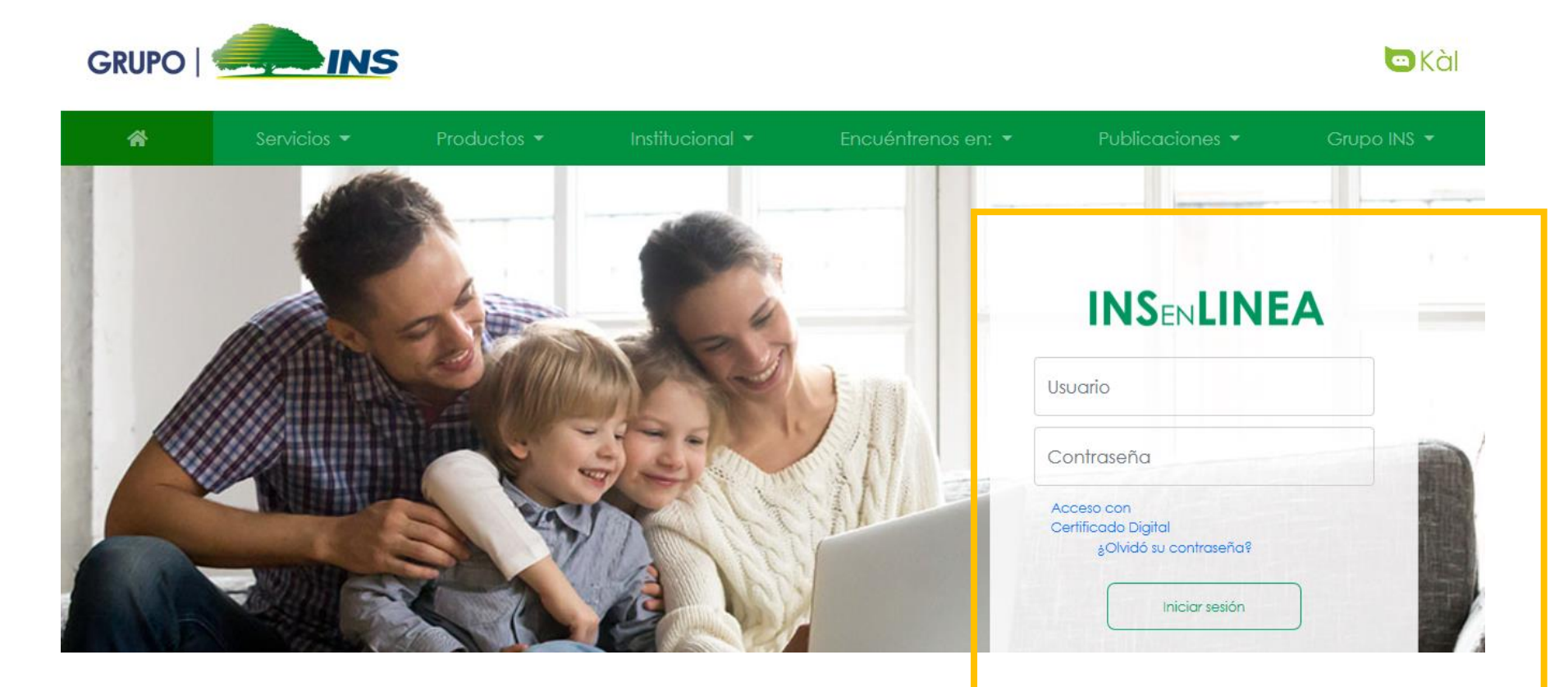

#### Instituto Nacional de Seguros

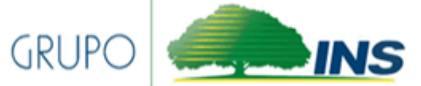

Por favor ingrese su usuario y contraseña, una vez ingresado los datos haga clic en iniciar sesión

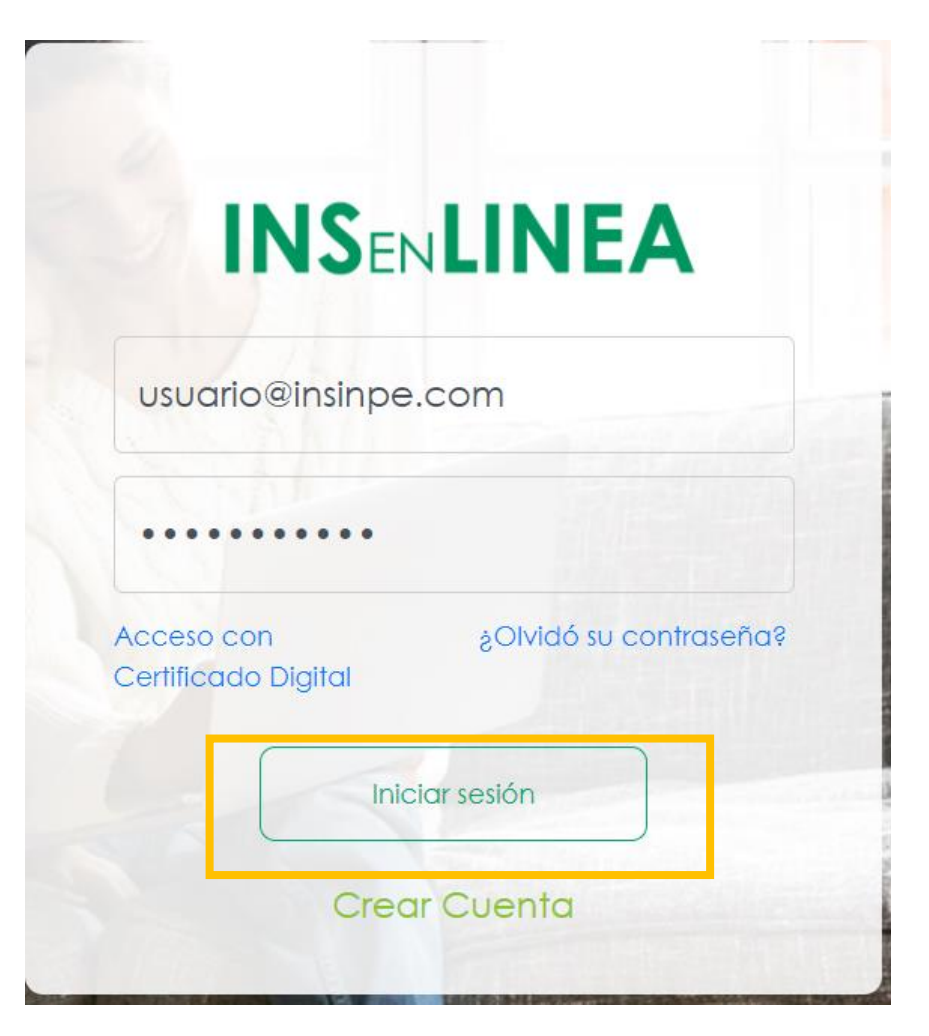

4

Instituto Nacional de Seguros

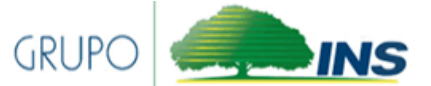

## CREACION DE CUENTA

Si aún no tiene usuario seleccione la opción de crear cuenta

| INS                               | NLINEA                |
|-----------------------------------|-----------------------|
| Usuario                           |                       |
| Contraseña                        |                       |
| Acceso con<br>Certificado Digital | ġOlvidó su contraseño |
|                                   | niciar sesión         |

5

Instituto Nacional de Seguros

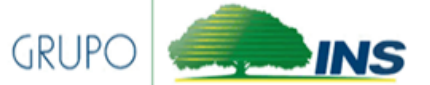

#### Seleccione el tipo de Cliente

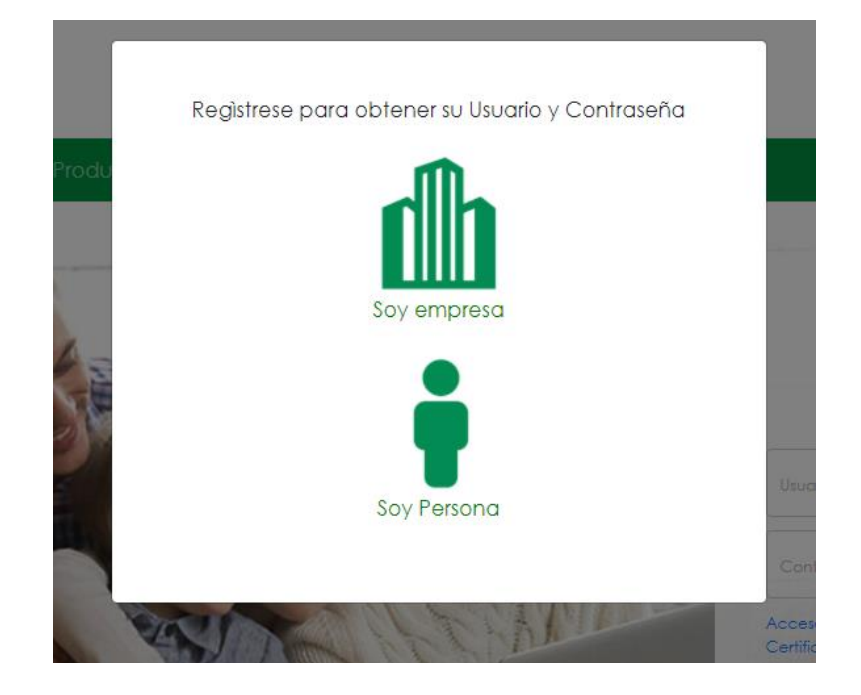

Llene el formulario que aparecerá en su pantalla y espere a que el usuario y contraseña llegue a su correo, favor revisar el buzón de correos no deseados, si presenta algún error por favor llámenos al 800-835-34-67, escríbanos al Web Chat o al correo <u>contactenos@ins-</u> <u>cr.com</u> para poder ayudarle a generar el usuario y contraseña

Instituto Nacional de Seguros

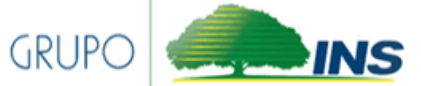

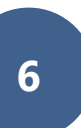

## OLVIDO DE CONTRASEÑA

En caso de que haya olvidado su contraseña seleccione la opción de ¿olvidó su contraseña?

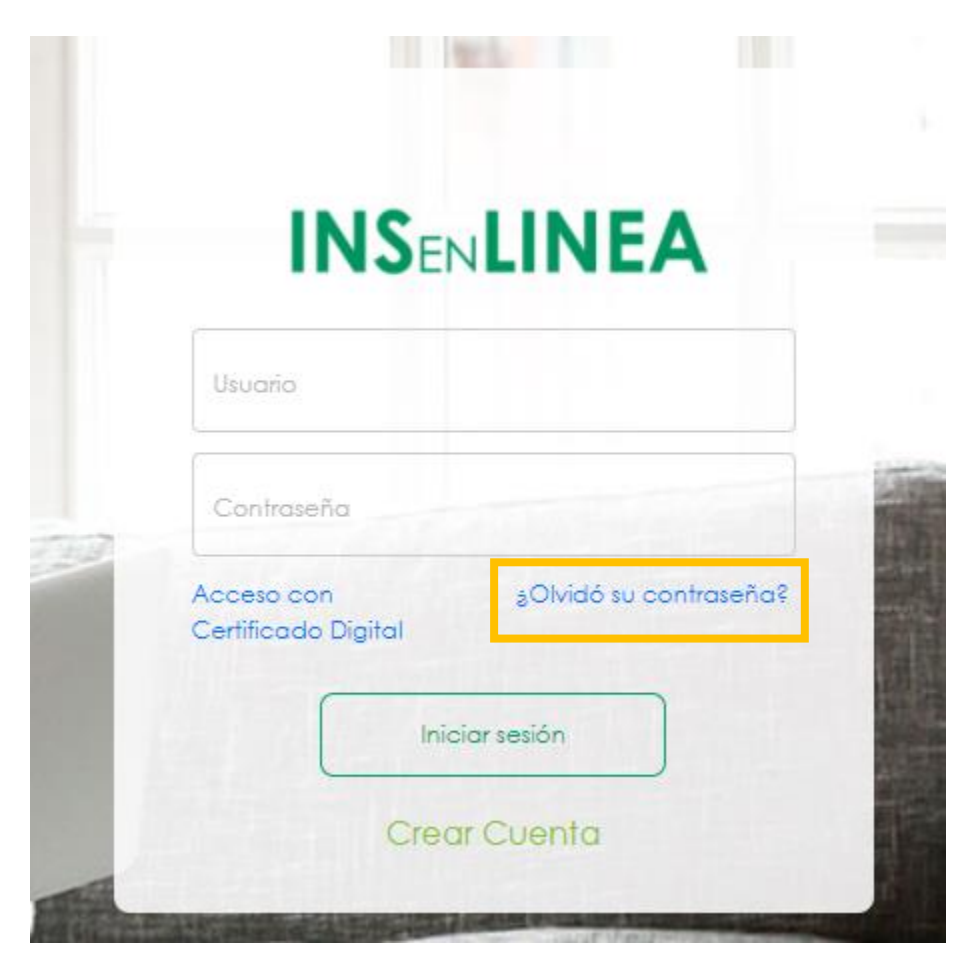

Instituto Nacional de Seguros

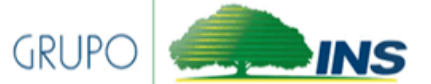

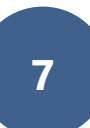

llene el formulario que aparecerá en su pantalla

| Tipo de Identificación:                |           |
|----------------------------------------|-----------|
| Fisica                                 | ~         |
|                                        |           |
| Identificación:                        |           |
|                                        | _         |
|                                        |           |
|                                        |           |
| 4 HLF K                                |           |
| Ingrese el código mostrado:            | ß         |
| El código expira en <b>83</b> segundos |           |
|                                        |           |
|                                        | Verificar |

Instituto Nacional de Seguros

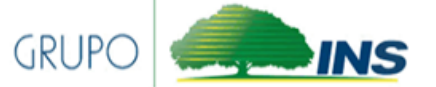

8

Una vez lleno, haremos click en el botón de verificar para el envío del usuario y contraseña al correo registrado.

Si presenta algún error, por favor llámenos al 800-835-34-67, escríbanos al Web Chat o al correo <u>contactenos@ins-cr.com</u> para poder ayudarle

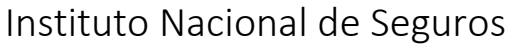

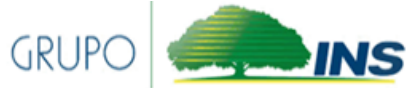

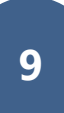

#### CONSULTA DE TRAMITES

Ingrese a la plataforma, ingresando su usuario y contraseña y haciendo clic en el botón de iniciar sesión

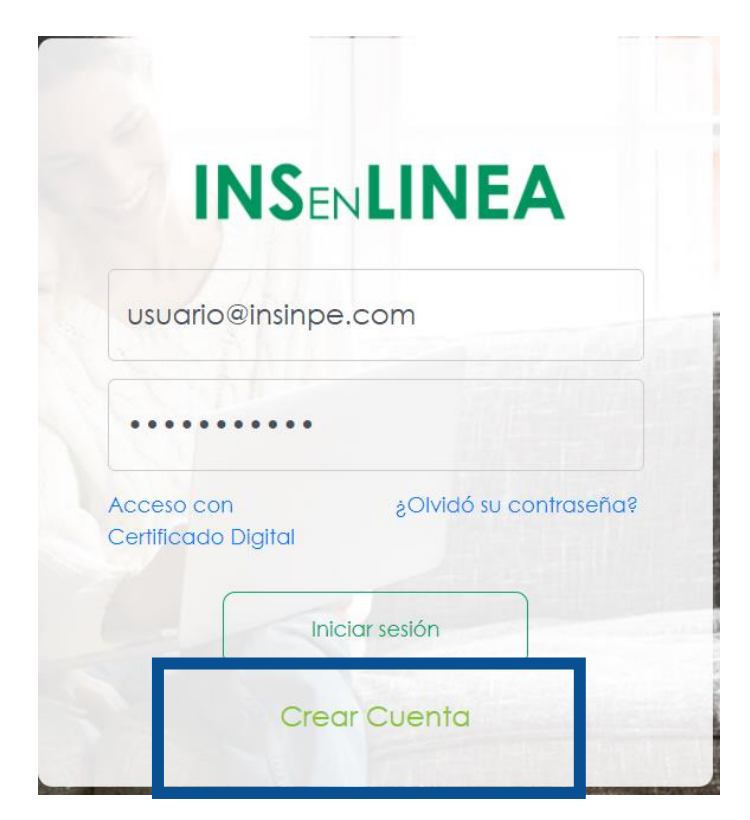

Instituto Nacional de Seguros

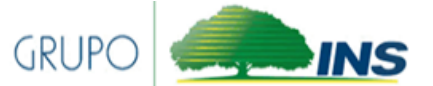

Una vez ingresamos nos aparecerá la pantalla de bienvenida donde nos mostrará los recibos pendientes de las diferentes pólizas que tendremos

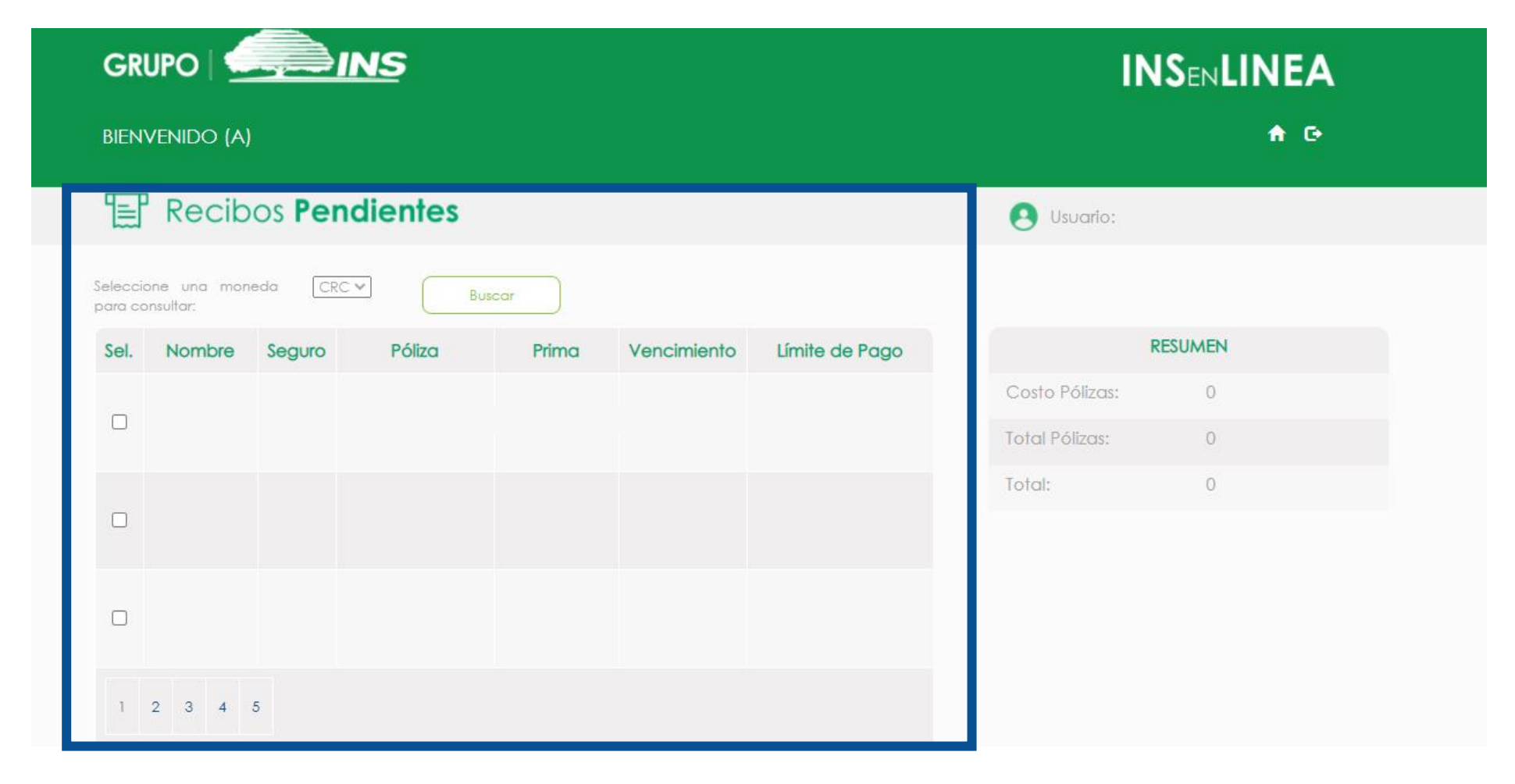

Instituto Nacional de Seguros

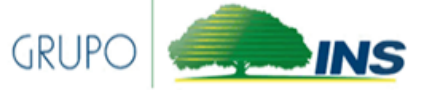

Para poder consultar los tramites presentados debemos ubicarnos en la parte inferior de la página de bienvenida

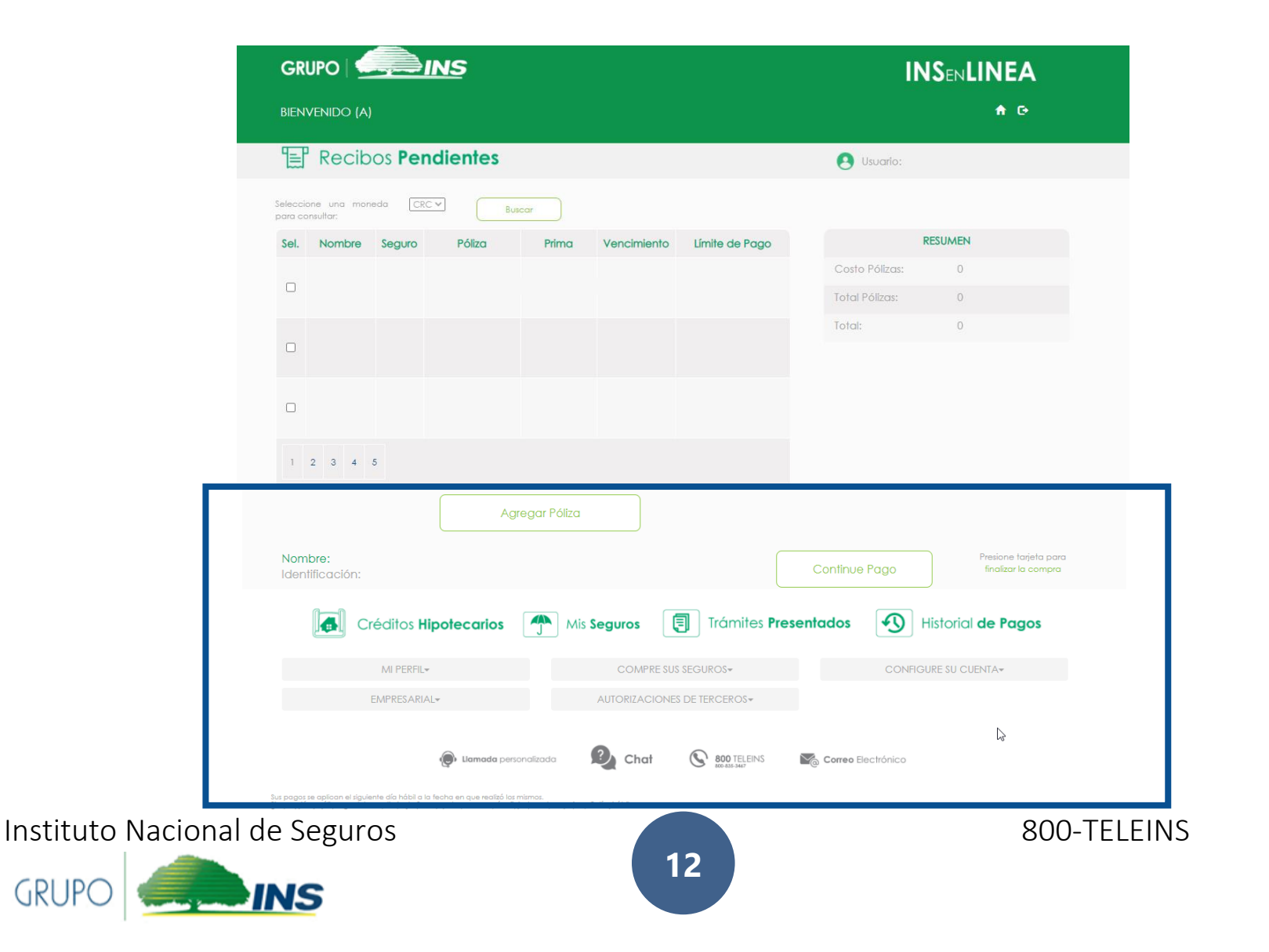

#### Seleccionamos Tramites presentados

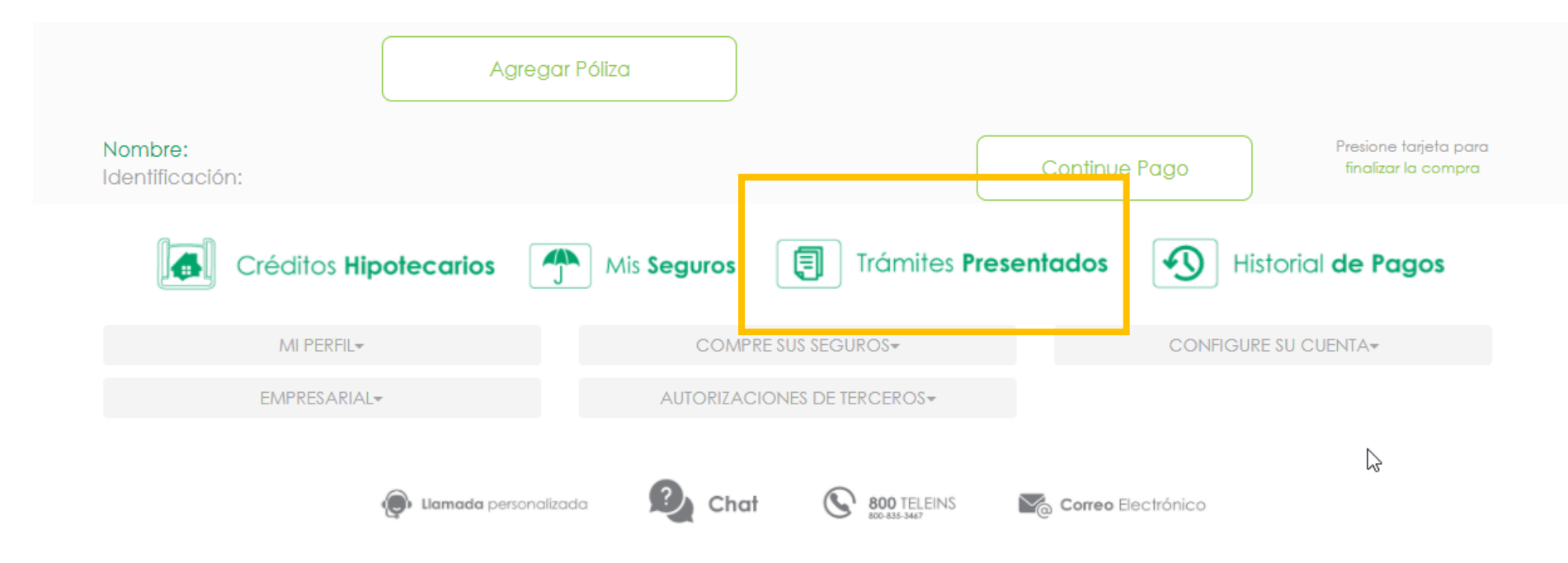

Sus pagos se aplican el siguiente día hábil a la fecha en que realizó los mismos. Si canceló su póliza a un Intermediario de Seguros, el pago se verá reflejado en los proximos 3 días hábiles.

Instituto Nacional de Seguros

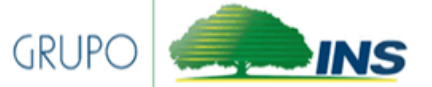

Una vez en tramites presentados, nos mostrará los reclamos presentados que se encuentran pagados o en trámite.

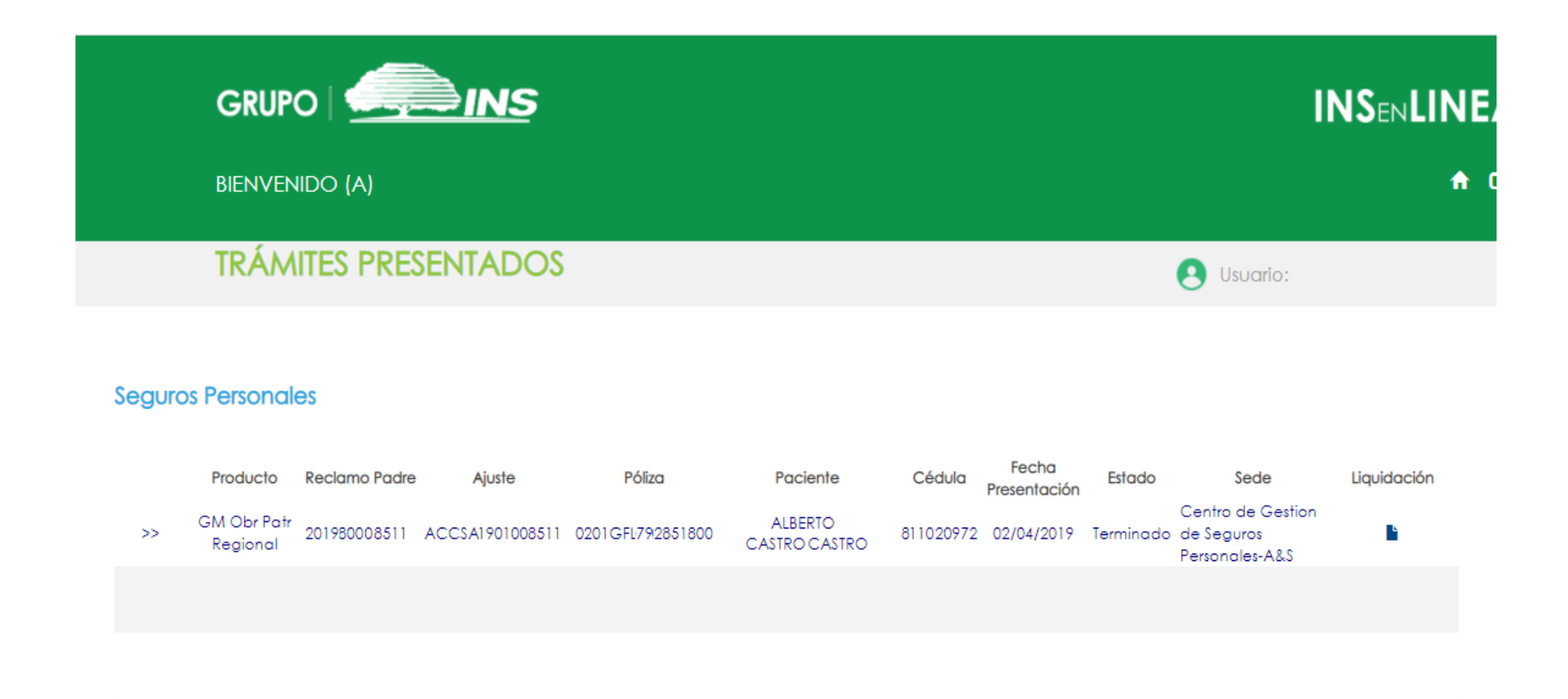

Instituto Nacional de Seguros

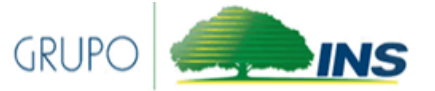

Encontraremos datos como numero de póliza, reclamo de pago, Número de ajuste, Paciente, cedula de paciente, fecha de presentación, estado, sede donde se encuentra el reclamo, y la liquidación del reclamo en caso de que esta esté pagada.

#### **Seguros Personales**

|    | Producto                | Reclamo Padre | Ajuste           | Póliza           | Paciente                 | Cédula    | Fecha<br>Presentación | Estado    | Sede                                              | Liquidación |
|----|-------------------------|---------------|------------------|------------------|--------------------------|-----------|-----------------------|-----------|---------------------------------------------------|-------------|
| >> | GM Obr Patr<br>Regional | 201980008511  | ACC\$A1901008511 | 0201GFL792851800 | ALBERTO<br>CASTRO CASTRO | 811020972 | 02/04/2019            | Terminado | Centro de Gestion<br>de Seguros<br>Personales-A&S | <b>B</b>    |
|    |                         |               |                  |                  |                          |           |                       |           |                                                   |             |

Instituto Nacional de Seguros

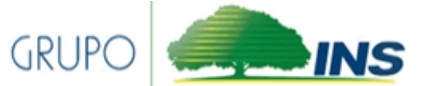

Los estados de los reclamos se resumen a continuación:

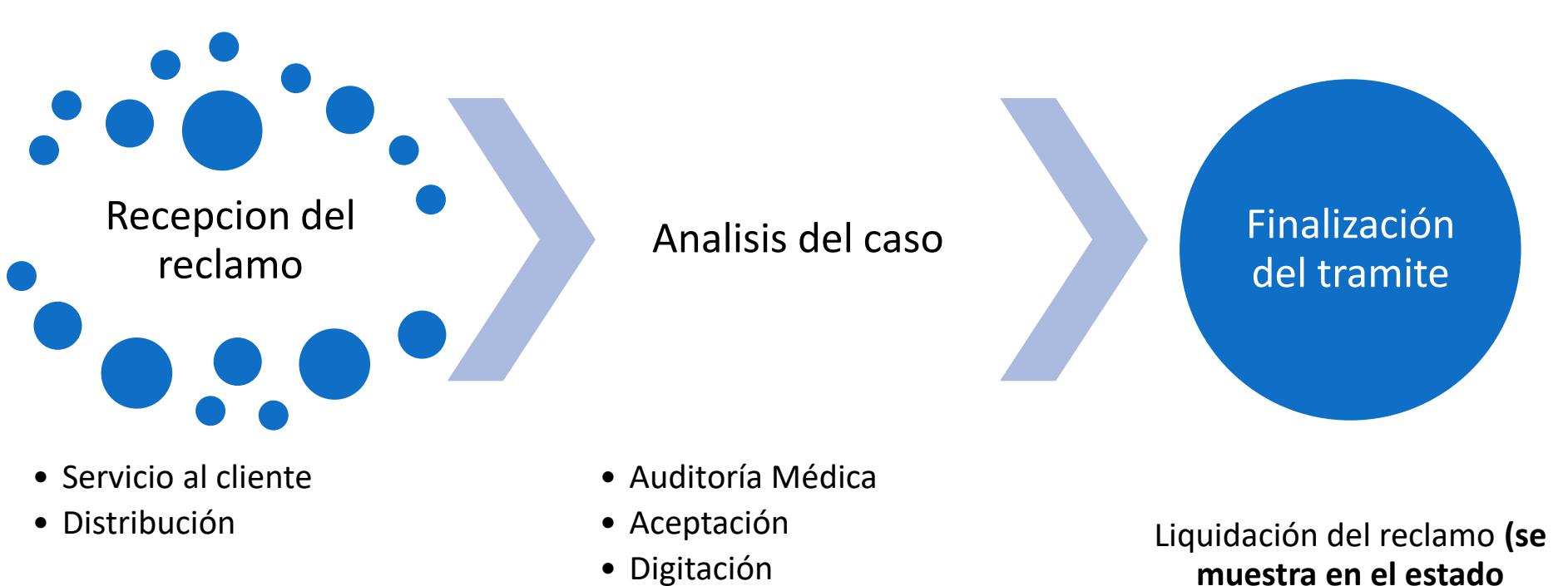

como **terminado**)

#### Instituto Nacional de Seguros

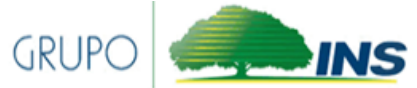

• Revision

#### CONSULTA DE HOJA DE LIQUIDACIÓN

Una vez el trámite se encuentre en estado Terminado podemos acceder a la hoja de liquidación haciendo click en el icono **b** como se muestra a continuación:

#### **Seguros Personales**

|    | Producto                | Reclamo Padre | Ajuste           | Póliza           | Paciente                 | Cédula    | Fecha<br>Presentación | Estado    | Sede                                              | Liquidación |
|----|-------------------------|---------------|------------------|------------------|--------------------------|-----------|-----------------------|-----------|---------------------------------------------------|-------------|
| >> | GM Obr Patr<br>Regional | 201980008511  | ACC\$A1901008511 | 0201GFL792851800 | ALBERTO<br>CASTRO CASTRO | 811020972 | 02/04/2019            | Terminado | Centro de Gestion<br>de Seguros<br>Personales-A&S | Ŀ           |
|    |                         |               |                  |                  |                          |           |                       |           |                                                   |             |
|    |                         |               |                  |                  |                          |           |                       |           |                                                   |             |
|    |                         |               |                  |                  |                          |           |                       |           |                                                   |             |

En caso de que no abra una nueva ventana con la información, verifique que su navegador tenga habilitado las ventanas emergentes en caso de que no le aparecerá el siguiente mensaje para el navegador Microsoft Edge:

Instituto Nacional de Seguros

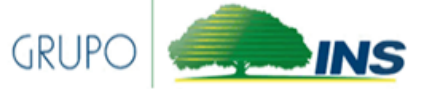

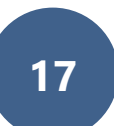

#### Mientras que para el navegador de Chrome aparecerá de la siguiente forma

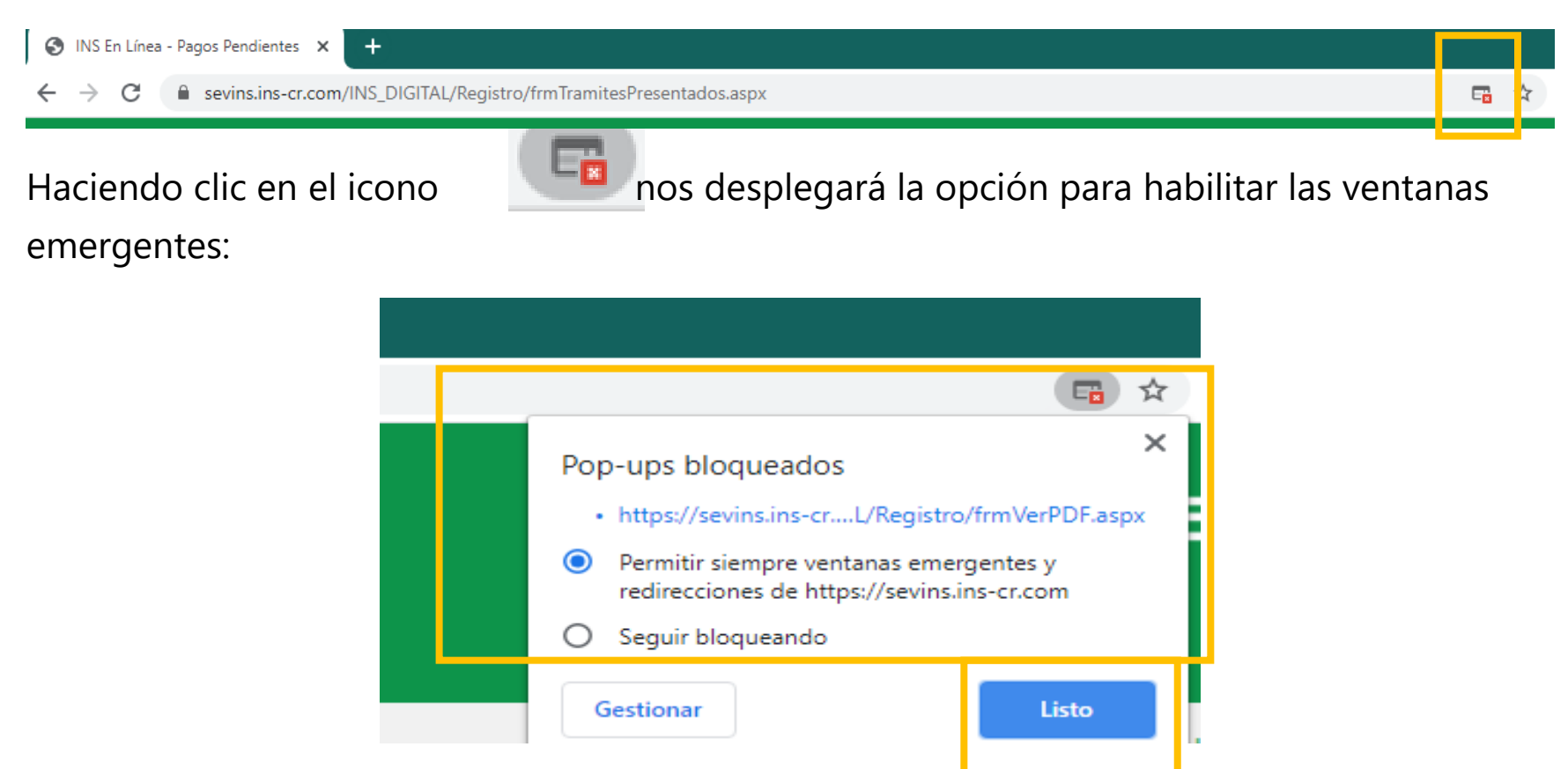

Instituto Nacional de Seguros

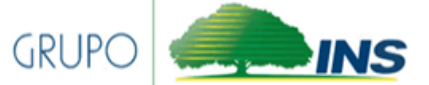

Una vez habilitado podemos visualizar la ventana con la hoja de liquidación, a continuación, le presentaremos una guía para mejor comprensión de la hoja de liquidación

# NUESTROS CANALES

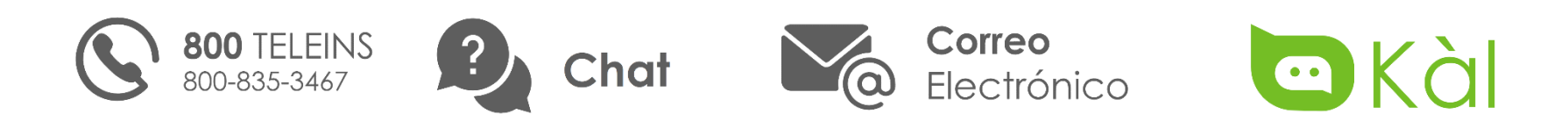

# CONSULTE NUESTRA RED

Red de proveedores de INS Medical

Instituto Nacional de Seguros

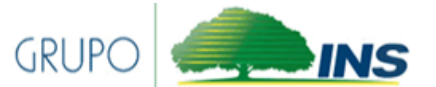

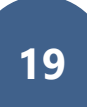